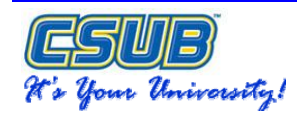

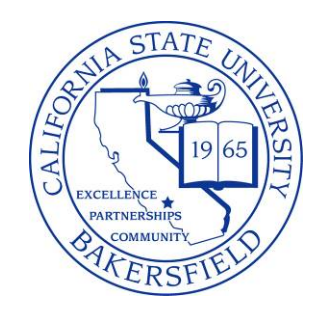

# **CSU ADMISSIONS INQUIRY**

# **QUICK REFERENCE GUIDE**

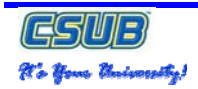

#### **REVISION CONTROL**

| Document Title: | SA89 CSU Admissions Inquiry Business Process Guide             |
|-----------------|----------------------------------------------------------------|
| Author:         | Tammara Nelson, ITC - PeopleSoft Trainer, CMS PeopleSoft, CSUB |
| File Reference: | SA89 AD CSU Admissions Inquiry - BPG.doc                       |

| Date     | Ву        | Action                                | Pages |
|----------|-----------|---------------------------------------|-------|
| 12/10/07 | T. Nelson | Created Documented                    | All   |
| 12/15/07 | T. Nelson | Expanded activities and re-organized. |       |
| 12/18/07 | T. Nelson | Minor revisions                       |       |
|          |           |                                       |       |

## **Review/Approval History**

| Date     | Ву  | Action                                           | Pages |
|----------|-----|--------------------------------------------------|-------|
| 12/13/07 | SAC | Reviewed and approved content with minor changes | All   |
|          |     |                                                  |       |
|          |     |                                                  |       |
|          |     |                                                  |       |

# TABLE OF CONTENTS

| Respo | onding to Frequently Asked Admissions Inquiries         | 5  |
|-------|---------------------------------------------------------|----|
| 1.0   | How do I access the CSU Admissions pages?               | 6  |
| 2.0   | Do I have a hold (service indicator)?                   | 8  |
| 3.0   | What is my admission status?                            | 10 |
| 4.0   | What GPA did I report on my application?                | 11 |
| 5.0   | What test scores have CSUB received?                    | 12 |
| 6.0   | What does CSUB need from me to complete my application? | 13 |
| 7.0   | What is my residency or citizenship status?             | 16 |
| 8.0   | Glossary                                                | 19 |

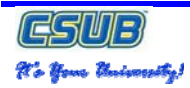

# Before you begin:

Before you can successfully perform the Admissions Inquiry process, the conditions outlined under Prerequisites/Assumption must be met. In addition, it is important to understand the construction and layout of this business process guide. These details are described in the section, Business Process Guide Layout.

#### **Prerequisites/Assumptions**

- □ The CSU Mentor Load is complete.
- **I** Student has an application and ID in the Student Administration system.
- **I** Functional users have appropriate security access for the steps and pages described herein.
- The user has a general understanding of which applicant and student records reside in PeopleSoft (See Banner and CMS PeopleSoft Transition, for more information).

#### Banner and CMS PeopleSoft Transition

By February or March of 2008, all student records will reside in CMS PeopleSoft. In the interim, student records are maintained on two separate systems, Banner and CMS PeopleSoft. The guideline for student record location is as follows:

#### **CMS PeopleSoft**

- First-time Freshmen
- First-time Transfers students
- First-time Graduate students

#### Banner

- Continuing students
- Students, who have attended CSUB previously

#### **Quick Reference Guide Layout**

The Quick Reference Guide Layout begins with a general overview of the tasks involved in the process. Each task is presented as a separate section. The sections begin with a general description of the task. The process steps are presented as follows:

#### Steps

- Left-hand side of the process
- List of steps required to complete the process
- May include optional information to assist in completing the step.

#### Illustrations

- Right-hand side of the process
- Pictures, screen shots, etc used to highlight and illustrate the step to be performed
- May include optional information to assist in completing the step.

#### Sample Quick Reference Guide

This process is used to sign out of your PeopleSoft session.

|    | Steps                                                       | Illustrations                     |
|----|-------------------------------------------------------------|-----------------------------------|
| 1. | Click the Sign out link on the Universal Navigation Header. | Clickto                           |
|    | (Lists the steps to perform.)                               | (Illustrates the steps to perform |

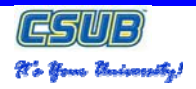

### **RESPONDING TO FREQUENTLY ASKED ADMISSIONS INQUIRIES**

You begin using the CSU Admission Inquiry Pages by searching for an applicant's record. Once the applicant's record is located, you can review the information and respond accordingly. Effective usage of the CSU Admission Inquiry is based upon your understanding of what applicant information is available to you, based on your security access, and where within the CMS PeopleSoft system the information is stored.

Questions commonly asked by applicants are used to illustrate the navigation to and location of information to address these specific questions. These questions are as follows:

- 1 How do I access the CSU Admissions pages? (Page 6)
- 2 Do I have a hold (service indicator)? (Page 8)
- 3 What is my admission status? (Page 10)
- 4 What GPA did I report on my application? (Page 11)
- 5 What test scores have CSUB received? (Page 12)
- 6 What does CSUB need from me to complete my application? (Page 13)
- 7 What is my residency or citizenship status? (Page 16)

# **1.0** How do I access the CSU Admissions pages?

To access the CSU Admissions Inquiry information, you must navigate to the CSU Admission Inquiry pages and then search for an applicant or student record. The instructions below guide you through getting an applicant or student record. These instructions assume you will sign in and out of the system after each activity, unless otherwise noted.

|          | Steps                                                                                                    | Illustrations                                                                                                    |
|----------|----------------------------------------------------------------------------------------------------|----------------------------------------------------------------------------------------------------|
| 1.       | Sign into PeopleSoft.                                                                                                    | PeopleSoft.                                                                                                    |
| 2.       | Navigate to CSU Admissions Inquiry Searce<br>Home >CSU SA Baseline > CSU Admissions                                                                          | Admissions Inquiry > Inquire > Admissions Inquiry                                                                                                    |
| 3.<br>4. | The Find an Existing Value page will<br>open.<br>Enter the ID in the ID field.<br>If the ID of the applicant is not known, you                               | CSU Admissions Inquiry Find an Existing Value Application Nbr: begins with  D: begins with  BKCMP CAcademic Institution: = BKCMP CAcademic Career: begins with  CACADEMIC Career: begins with  CACADEMIC Career: begins with  CACADEMIC Career: begins with CACADEMIC CARE                                                                                                    |
|          | may use this box to search for the<br>applicant's record using the applicant's<br>application number, last name, first name,<br>social security number, etc. | Application Program Nbr:       =           Academic Program:       begins with            Admit Term:       begins with            Application Center:       begins with            Date of Birth:       =            Campus ID:       begins with             National ID:       begins with                                                                                                    |
| 5.       | When finished, click the Search button or press the enter key.                                                                                               | Case Sensitive       Search       Clear       Basic Search         Save Search Criteria                                                                                                    |
| 6.       | If more than one row appears from your<br>search, select the appropriate row from<br>the Search Results by clicking it.                                      | CSU Admissions Inquiry         Enter any information you have and click Search. Leave fields blank for a list of all values.         Find an Existing Value         Application Num:         begins with       0000043745         Academic Institution:       Bit CMP         Academic Career:       Bit CMP         Application Program:       Bit CMP         Academic Program:       Degins with         Date of Bith:       Bit CMP         Compute Site:       Degins with         Date of Bith:       Bit CMP         Campus ID:       Begins with         Date of Bith:       Bit CMP         Campus ID:       Begins with         Search       Clear         Basic Search       Save Search Citizion         Search Results       Save Search Citizion         Verval       Annotication on that Earth Internet International Academic Application Academic Categories Main         Mandication on the Save Search Citizion       Academic Categories Main         Mandication on the Save Search Citizion       Academic Categories Main         Mandication on the Save Search Citizion       Academic Categories Main         Campication on the Save Search Citizion       Academic Categories Main         Mandio Coolog2345 (200004234 Actione)       Academic Manalia |

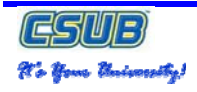

| 7. | The CSU Admission Inquiry page will display. | Admission St<br>William Dell<br>Mail Addres<br>Address 1:<br>Address 3:<br>Address 3:<br>Address 4:<br>Cave                                                                                                    | ammany ) Test<br>ia<br>is                             | Sümmaer T                                    | Checklit Go                                         | CRIZenship:<br>Visa Type:<br>Pri Pinas:<br>State:                   | 43745<br>USA<br>SSSISSS<br>wjdell@               | Sex: M<br>-5555<br>pomelap.com<br>Zinc         | "                                                                        | ountry                      |                      |
|----|----------------------------------------------|----------------------------------------------------------------------------------------------------|-------------------------------------------------------|----------------------------------------------|-----------------------------------------------------|---------------------------------------------------------------------|--------------------------------------------------|------------------------------------------------|--------------------------------------------------------------------------|-----------------------------|----------------------|
| 1  |                                              | Contra Contra Co |                                                       |                                              |                                                     |                                                                     |                                                  | 1.45                                           |                                                                          |                             |                      |
|    |                                              | Application D<br>Appl Nbr:<br>Prog Nbr:<br>Prog Action                                                                                                    | 00000042<br>0<br>4 APPL                               |                                              |                                                     | Appl Dt:<br>Status:<br>Prog Rsic                                    | 09/19/20<br>Applicar<br>Incompl                  | 007<br>nt<br>lete Applicatio                   | •                                                                        | ction Date:<br>Com          | 09/21/2007<br>ments? |
|    | Admit Term<br>Acad Caree<br>Acad Prog        | Fall 2009<br>Undergrade<br>UGRD - Ba                                                                                                    | uate<br>ccalaureate                                   |                                              | Plan Subpla                                         | R Commu                                                             | unications                                       |                                                |                                                                          |                             |                      |
|    |                                              | Appl Center<br>Acad Level                                                                                                    | 1 MAIN                                                |                                              |                                                     | Admill Type:<br>Complete:                                           | First-Tin<br>N                                   | ne Student                                     | c                                                                        | omplete Dt:                 |                      |
|    |                                              | Instn Origin:<br>EOP Interes<br>Residency:                                                                                                    | C Unknown<br>It: Y<br>Another Sta                     | de or U.S. Pos                               | sess                                                | App Fee:<br>Adm Basis:<br>Stu Standing                              | Check<br>F                                       |                                                |                                                                          |                             |                      |
|    |                                              | Recruit Cat:                                                                                                    |                                                       |                                              |                                                     | Sport:                                                              |                                                  |                                                |                                                                          |                             |                      |
|    |                                              | ERS Data<br>College P<br>English:<br>Math:<br>Soc Sck<br>Electives                                                                                                    | Preparatory Sem<br>12<br>8 Lab<br>8 Fgn.<br>8 J Vis f | lesters<br>Sci: 8<br>Lang: 8<br>Pref Arts: 8 | GE Broa<br>Critical<br>English<br>Mather<br>Oral Co | idth Status<br>I Thinking:<br>sWriting:<br>matics:<br>ommunication: | Not Compl<br>Not Compl<br>Not Compl<br>Not Compl | leted<br>leted<br>leted<br>leted<br>leted<br>c | ddilional Dat<br>PT Status:<br>LM Status:<br>tesidence Co<br>SU Cred Sta | a<br>ade: 9000<br>dus: None |                      |
|    |                                              | Education<br>Ora, 10                                                                                                    | Description                                           | Frem Date                                    | To Dels                                             | Transcript<br>Status                                                | Transcript<br>Type                               | Received<br>Date                               | Summary                                                                  | GPA Type                    | LaL GPA              |
|    |                                              | C210015688<br>C30000099                                                                                                    | Unknown<br>BAKERSFIELD                                | 09/04/2005                                   | 08/30/2007                                          | Received<br>Incomplete                                              | Official                                         | 09/25/2007                                     | HEOH<br>COLL                                                             | HIGH                        | 2.870<br>3.358       |
|    |                                              | C31000337                                                                                                    | Bakersfield                                           |                                              | 06/01/1976                                          | Not Recyd                                                           | Official                                         |                                                | нюн                                                                      | HIGH                        | 3.000                |
|    |                                              | Education<br>, C. Return to Ser                                                                                                    | arch TEPrevio                                         | ut in Litt                                   | Next in List                                        | Notity                                                              |                                                  |                                                |                                                                          |                             |                      |

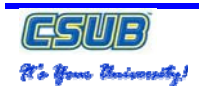

# 2.0 Do I have a hold (service indicator)?

To determine if an applicant has a hold or service indicator, you must navigate to the CSU Admission Inquiry pages and then search for the applicant's record. On the CSU Admission Inquiry page, you are able to view the applicant's self-reported education. These instructions guide you through getting an applicant's record and displaying their self-reported education.

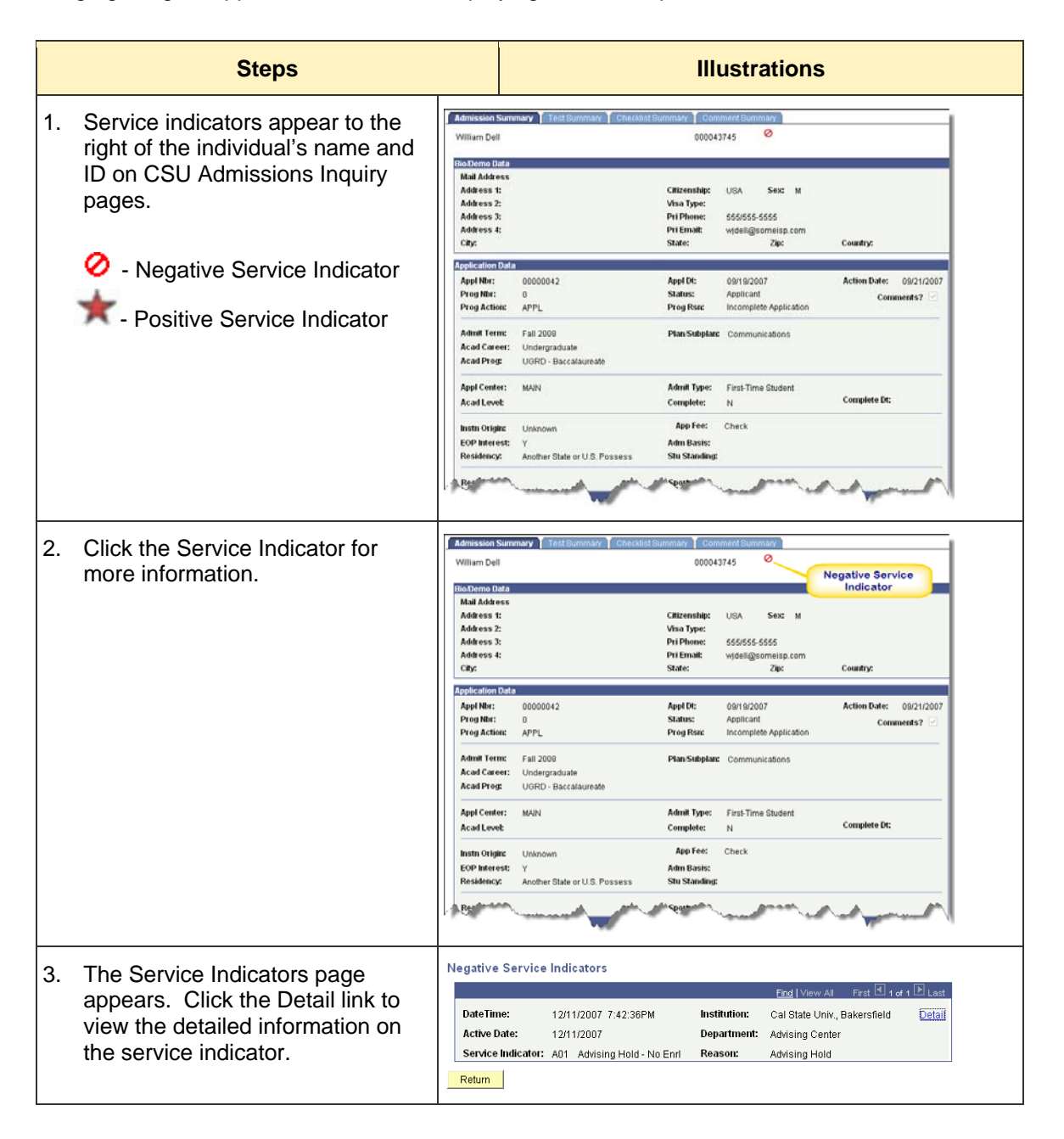

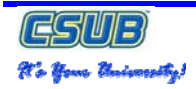

| 4 | The Service Indicator Data page   | Service Indicator Da       | ata                                                                 |
|---|-----------------------------------|----------------------------|---------------------------------------------------------------------|
|   | appears offer elicking the Deteil | William Dell               | 000043745 🔗                                                         |
|   | appears after clicking the Detail | Service Indicator Data     | <u>Find</u>   View All First 🛃 1 of 1 🕨 Last                        |
|   | link, depending on your security  | DateTime:                  | 12/11/2007 7:42:36PM 'Institution: BKCMP C CSUB                     |
|   |                                   | Service Ind Active Term:   | 0000 C The Beginning of Time 'Active Date: 12/11/2007 🛐             |
|   |                                   | 'Service Indicator Code:   | A01 Advising Hold - No Enrl                                         |
|   |                                   | 'Service Ind Reason Code:  | AHLD Q Advising Hold                                                |
|   |                                   | Reference:                 |                                                                     |
|   |                                   | Amount:                    | 0.000 Currency: USD Q Dollar                                        |
|   |                                   | Contact ID:                | 000043992 Contact Person: Rockefeller,Gordon                        |
|   |                                   | Placed Person ID:          | 000044525 C Placed By: Sandoval, Cecilia M                          |
|   |                                   | 'Department:               | D10610 Advising Center                                              |
|   |                                   | Comments:                  | See advisor before enrollment.                                      |
|   |                                   | Placed Method:<br>User ID: | Manual Placed Process: Release Proc:<br>TNELSON6 Sandoval,Cecilia M |

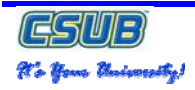

# 3.0 What is my admission status?

To determine an applicant's admission status, you must navigate to the CSU Admission Inquiry pages and then search for the applicant's record. On the CSU Admission Inquiry page, you are able to view the applicant's admission status. These instructions guide you through getting an applicant's record and displaying their admission status.

| Steps                                                                                                    | Illustrations                                                                                                    |  |  |  |  |  |  |
|----------------------------------------------------------------------------------------------------|----------------------------------------------------------------------------------------------------|--|--|--|--|--|--|
| 1. The admission status is located<br>in the first section of the<br>Application Data on the CSU<br>Admission Inquiry page.                          | Infinition Summary       Test Summary       Checklist Summary         William Dell       000043745         William Dell       000043745         Mail Address       Address         Status       Status         Address       Address         Status       Status         Address       Address         Status       Status         Address       Address         Status       Status         Address       Address         Status       Appl Di:       09/19/2007         Address       Appl Di:       09/19/2007         Prog Min:       0       00000042         Prog Min:       0       Ontononic address         Address       UoRO-Baccalaureate       Communications         Address       UoRo-Baccalaureate       Appl Fee:         Address       Status       Sport:         Status:       Not complete       Di         Mint Term:       Status       Sport:         Status:       UoRovin U.S. Possess       Sustanding:         Residencey:       Andress:       Not complete         Exclusic :       Vis Prot Attas       Status:         Status:       Sport:       <                                                                                                    |  |  |  |  |  |  |
| 2. The admission status is located<br>in the first section of the<br>Application Data on the<br>Admissions Summary page.<br>See for an illustration. | Application Data         Appl Nbr:       00000004       Appl Dt:       07/24/2007       Action Date:       08/01/2007         Prog Nbr:       0       Status:       Applicant       Comments?       Image: Comment in the image: Comment in the image |  |  |  |  |  |  |

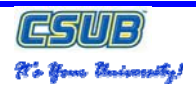

# 4.0 What GPA did I report on my application?

To determine the GPA an applicant reported on their application, you must navigate to the CSU Admission Inquiry pages and then search for the applicant's record. On the CSU Admission Inquiry page, you are able to view the applicant's self-reported education. These instructions guide you through getting an applicant's record and displaying their self-reported education.

|                                                                                                    | Steps                                                                                                    |                                                                                                    |                                                                          |                                                                                                    | I                                                                                                    | Illustr                                                                                                    | ation                                                                                                    | s                                                                                                    |                                                                                                    |                                                                                                    |                                     |
|----------------------------------------------------------------------------------------------------|----------------------------------------------------------------------------------------------------|----------------------------------------------------------------------------------------------------|--------------------------------------------------------------------------|----------------------------------------------------------------------------------------------------|----------------------------------------------------------------------------------------------------|----------------------------------------------------------------------------------------------------|----------------------------------------------------------------------------------------------------|----------------------------------------------------------------------------------------------------|----------------------------------------------------------------------------------------------------|----------------------------------------------------------------------------------------------------|-------------------------------------|
| 1. The GP<br>located<br>the Edu<br>Educati<br>the bott<br>Admissi                                                        | A information is<br>in the right columns of<br>cation section. The<br>on section is located at<br>om of the CSU<br>on Inquiry page.                                                                      | Admission 1<br>William Del<br>BioDenno D<br>Mail Address 1<br>Address 2<br>Address 4<br>City:<br>Prog Actio<br>Prog Actio<br>Actio<br>Actio<br>Prog Actio<br>Prog Actio<br>Actio<br>Actio | Summary Test<br>ata<br>ata<br>ata<br>ata<br>ata<br>ata<br>ata<br>a       | t Summary<br>tuate<br>ate or U.S. Po<br>nesters<br>Sct:<br>Lang:<br>Pref Arts:<br>Dayout/2006<br>D 39/04/2006 | Checklist S Checklist S Checkl | ummary of<br>OO<br>Citizenshi<br>Visa Type<br>Pri Enait<br>State:<br>Appl Dt:<br>Status:<br>Prog Res<br>Prog Res<br>Prog Res<br>Prog Res<br>Prog Res<br>Prog Res<br>Prog Res<br>Prog Res<br>Prog Res<br>Prog Res<br>Prog Res<br>Prog Res<br>Prog Res<br>Prog Res<br>Prog Res<br>Prog Res<br>Prog Res<br>Prog Res<br>Prog Res<br>Prog Res<br>Prog Res<br>Stu Status<br>Status<br>Stu Status<br>Stu Status<br>Stu Status<br>Stu Status<br>Status<br>Statu | Comment Bill Could 3745  P: USA  S: 055/55  Videlig  Quit Sr Applici Incom Incom Not Com Not Com Not | Sex:<br>5-555<br>geometep.c.<br>Zup:<br>2007<br>ant<br>lote Applica<br>nunications<br>ime Student<br>pieted<br>pieted<br>pieted<br>pieted<br>09/25/200<br>09/25/200 | M<br>Tion Additional D. EPT Status: ELM Status: Residence ( CSU Cred S Three Type: Type: Typ | Country:<br>Action Date:<br>Complete Dt:<br>Complete Dt:<br>Code: 9000<br>tatus: None<br>(GPA Type<br>HIGH<br>COLL<br>HIGH | 09/21/2007<br>mments?               |
| 2. The app<br>are liste<br>columns<br>– <u>Sun</u><br>The<br>– <u>GP</u> ,<br>Typ<br>– <u>Ext</u><br>GP,<br>tran<br>by a | olicant's reported GPA<br>d in the following<br>s:<br><u>mmary Type</u><br>origin of the GPA<br><u>A Type</u><br>e of GPA<br><u>GPA</u><br>A from the official<br>scripts or self-reported<br>applicant. | Education<br>Ora ID<br>C210015688<br>C30000099<br>C31000337                                                                                                    | Pescription     Unknown     BAKERSFIELD     COL     Bakersfield     High | From Date<br>09/04/2006<br>09/04/2006                                                                         | ■ Next In List<br>To Date<br>08/30/2007<br>08/30/2007<br>06/01/1976                                                                                                    | Transcript<br>Status<br>Received<br>Incomplete<br>Not Recvd                                                                                                    | Transcript<br>Type<br>Official<br>Official                                                                                                    | Received<br>Date<br>09/25/200<br>09/25/200                                                                                                    | Summary<br>Type<br>HIGH<br>COLL<br>HIGH                                                                                                    | GPA Type<br>HIGH<br>COLL<br>HIGH                                                                                           | Ext GP A<br>2.870<br>3.358<br>3.000 |

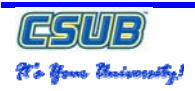

## 5.0 What test scores have CSUB received?

To find out what test scores CSUB have received for an applicant, you must navigate to the CSU Admission Inquiry pages and then search for the applicant's record. From the CSU Admission Inquiry page, you are to use the Test Summary tab to view the test scores received and recorded to date. These instructions guide you through getting an applicant's record and displaying their test score information.

|    | Steps                                                                                                    | Illustrations                                                                                                    |
|----|----------------------------------------------------------------------------------------------------|----------------------------------------------------------------------------------------------------|
| 1. | The test score information is located<br>on the Test Summary page of the<br>CSU Admission Inquiry.                              | Admission Summary       Test Summary       Checklist Summary       Comment Summary         William Dell       00043745         William Dell       00043745         Mail Address       Citizenship:       USA         Address S:       Citizenship:       USA         Address S:       Pri Finne:       555/555-5555         Address S:       Pri Finne:       Statis:         Address S:       Pri Finne:       Statis:         Application Data       Appl D1:       09/19/2007         Action Data       Appl D2:       Op/19/2007         Action Data       Appl D1:       09/19/2007         Action Data       Appl D1:       09/19/2007         Action Data       Appl D2:       Op/19/2007         Action Data       Comments?       Op/12/2007         Prog Nit:       0       Status:       Application         Prog Nit:       0       Psical Status:       Application         Acad Caces:       UORD - Baccalaureate       Complete Application       Complete D1:         Acad Caces:       UORD - Baccalaureate       Admit Type:       First-Time Student         Acad Caces:       UORD - Baccalaureate       Admit Type:       Check         Acad Leves: <td< td=""></td<>                                                                                                    |
| 2. | Click the Test Summary tab or link to                                                                                           | Education         Example         Testine fuel         Transcript         Transcript         Transcript         Transcript         Transcript         Transcript         Transcript         Date         Date <thdate< th="">         Date         Date         Date         Date         Date         Date         Date         Date         Date         Date         Date         Date         Date         Date         Date         Date         Date         Date         Date         Date         <thdate< th="">         Date         Date</thdate<></thdate<> |
| 3. | open the Test Summary page.<br>The Test Summary page will display.                                                              | Admission Summary     Test Summary       Test Summary     Checklist Summary       William Delt     000943745       Test Summary by ID/Component     Sort By       Test ID:     Q, Test Component:     Q,                                                                                                    |
| 4. | Click the Search button and all<br>tests scores for the applicant will<br>appear. The test score information is<br>highlighted. | East ID       Checklist Summary       Checklist Summary         William Dell       000043745         Test ID:       Q Test Component       Soft By         Test ID:       Q Test Component       Soft By         Soft By       Soft By       Soft By         Isst ID:       Q Test Component       Soft By         Soft By       Soft By       Soft By         Soft By       Soft By       Soft By         Soft By       Soft By       Soft By         Soft By       Soft By       Soft By         Soft By       Soft By       Soft By         Soft By       Soft By       Soft By         Soft By       Soft By       Soft By         Soft Composite       1200 00       Unknown       ETS         Soft Composite       950 00       06/01/1975       Unknown       ETS         Soft Att       Math       470.00       10/01/2006       Unknown       ETS       08/01/2007         Soft Verbal       730.00       0/01/1975       Unknown       ETS       09/21/2007         Soft Verbal       450.00       0/001/1975       Unknown       ETS       09/21/2007         Soft Verbal       730.00       0/01/1975       Unknown<                                                                                                    |

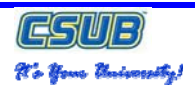

# 6.0 What does CSUB need from me to complete my application?

To determine the information CSUB needs for an applicant reported to complete their application, you must navigate to the CSU Admission Inquiry pages and then search for the applicant's record. From the CSU Admission Inquiry page, you are able to use to the Checklist Summary tab to view the outstanding checklist items for an applicant. These instructions guide you through getting an applicant's record, selecting the Checklist Summary tab, and displaying their outstanding checklist items.

|    | Steps                                                                | Illustrations                                                                                               |                                                                                                    |  |  |  |  |  |  |  |
|----|----------------------------------------------------------------------|----------------------------------------------------------------------------------------------------|----------------------------------------------------------------------------------------------------|--|--|--|--|--|--|--|
| 1. | The outstar<br>on a check<br>information<br>Checklist S<br>CSU Admis | nding items are listed<br>list. The checklist<br>is viewed from the<br>summary tab of the<br>ssion Inquiry. | Admission Summary       Test Summary       Checklist Summary       Comment Summary         Milliam Dell       000043745         Mill Address       Address 1:       Outcome Data         Mail Address       Citizenship:       USA       Sex:       M         Address 2:       Visa Type:       S55/55-5555       Address 3:       PiP Inone:       S55/55-5555         Address 3:       PiP Inone:       S55/55-5555       Address 4:       Country:         Application Data       Appl D1:       09/19/2007       Action Date:       09/21/2007         Appl N0:       000000042       Appl D1:       09/19/2007       Action Date:       09/21/2007         Acad Cares:       0       State:       Appl Cent       Comments?       Comments?         Appl Center:       AAPL D0:       State:       Appl Cent       Comments?       Comments?         Appl Center:       MAIN       Admit Type:       First-Time Student       Complete D1:       Engles/Willing:       Complete:       N       Complete D2:       Engles/Willing:       Complete D2:       Engles/Willing:       Not Completed       Engles/Willing:       Not Completed       Engles/Willing:       Completed D2:       Engles/Willing:       Not Completed       Engles/Willing:       Not Completed |  |  |  |  |  |  |  |
| 2. | Click on the tab or link.                                            | e Checklist Summary                                                                                         | Admission Summary Test Summary Checklist Summary Comment Summary                                                                                                    |  |  |  |  |  |  |  |
| 3. | The Check<br>will appear                                             | list Summary page                                                                                           | Admission Summary       Test Summary       Checklist Summary       Comment Summary         William Dell       000043745         Selection Criteria       Function       Image: Checklist Type         Variable Data       Checklist Type       Checklist Responsible ID       Status         Variable Data       All       Search         Search Results       Checklist       Institution and Function       East)         Checklist       Item       Description       Due Date       Item Status         Edit       View       Item Status       Item Status         All       Notify       Item Status       Status                                                                                                    |  |  |  |  |  |  |  |

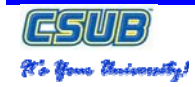

| -    | Click the Search button and                                                                                                    | Admission Summary Test Sur                        | nmary Checklist S        | Gummary Commer           | it Summary                           |                 |
|------|----------------------------------------------------------------------------------------------------|---------------------------------------------------|--------------------------|--------------------------|--------------------------------------|-----------------|
| 5.   | Click the button and                                                                                                    | William Dell                                      |                          | 000043745                | j 🔗                                  |                 |
|      | all checklist items for the                                                                                                    | Selection Criteria                                |                          |                          |                                      |                 |
|      | applicant will appear. The                                                                                                    | Function                                          |                          |                          |                                      | M 🕅 Θ           |
|      | checklist item information is                                                                                                    | 🔍 🔍 Variable Data                                 |                          |                          |                                      |                 |
|      | highlighted.                                                                                                    | Checklist Type Checklist                          | Responsible ID           | Status                   |                                      |                 |
|      |                                                                                                    |                                                   | Q                        | All                      |                                      | Search          |
|      |                                                                                                    | Search Results                                    |                          |                          |                                      |                 |
|      |                                                                                                    | Code Item Status Institution                      | and Function             |                          |                                      |                 |
|      |                                                                                                    | Checklist Item                                    | Description              |                          | <u>Due Date</u>                      | ltem Sta us     |
|      |                                                                                                    | Edit View AFTF AHSTF                              | RA High School 1         | Transcripts              | 05/24/2008                           | Initiated       |
|      |                                                                                                    | Edit View AFTF ATSTS                              | A Test Scores: /         | ACT or SAT               | 05/24/2008                           | Initiated       |
|      |                                                                                                    | Edit View AFTE AHSTE                              | A High School I          | ranscripts<br>ACT or SAT | 04/01/2008                           | Initiated       |
|      |                                                                                                    | Edit View AFTF AHSTF                              | RA High School 1         | Transcripts              | 04/01/2008                           | Initiated       |
|      |                                                                                                    | Edit View AFTF ATSTS                              | A Test Scores: /         | ACT or SAT               | 04/01/2008                           | Initiated       |
|      |                                                                                                    | Edit View ATRNSL AHSTF                            | RF Final High Sc         | h Trans with Grad        | 03/24/2008                           | Initiated       |
|      |                                                                                                    | Edit View ATRNSL ACOLT                            | R College Trans          | script                   | 03/24/2008                           | Initiated       |
|      |                                                                                                    | Edit View ATRNSL AREIN                            | S Reinstatemer           | nt Required              | 12/01/2007                           | Initiated       |
|      |                                                                                                    | Figure 3:                                         | Checklist Sun            | nmary                    |                                      |                 |
| 6.   | Click the Institution and Function<br>tab or link to determine the name<br>of the person who assigned or is<br>responsible for the checklist<br>item. | Code Item S                                       | itatus in:               | stitution and F          | unction                              | <u>.</u>        |
| 7.   | The Institution and Function                                                                                                    | Search Results<br>Code Item Status Institution an | d Function               |                          |                                      | _               |
|      | page displays.                                                                                                    | <u>Checklist</u> Item                             | Institution Function     | <u>Type Name</u>         | <u>DateTime</u>                      | <u>Sequence</u> |
| 8.   | Click the View link for additional detail on the Checklist Item.                                                                                      | Edit View AFTF AHSTRA                             | BKCMP ADMP               | Req List Sandov          | /al,Cecilia M 11/26/200<br>12:24:17F | 17<br>M         |
|      |                                                                                                    | Edit View AFTF ATSTSA                             | BKCMP ADMP               | Req List Sandov          | /al,Cecilia M 11/26/200<br>12:24:17F | 7<br>M 4        |
|      |                                                                                                    |                                                   | 10-4-310                 |                          |                                      |                 |
| 9.   | The Checklist Detail 1 appears                                                                                                    | Checklist Detail 1 Checklis                       | t <u>D</u> etall Z       |                          |                                      | <b>7</b>        |
|      | after clicking the View link. It provides general information on                                                                                      | William Dell                                      |                          | ID:                      | 000043745                            | V               |
|      |                                                                                                    | Checklist Date Time                               | 11/26/2007 12:24-        | 170M                     |                                      | Variable Data   |
|      | the entire Checklist.                                                                                                    |                                                   |                          |                          | -                                    |                 |
| 10   | . Click the Checklist Detail 2 tab.                                                                                                    | Administrative Function:                          | ADMP                     | Admissions Proj          | yram                                 |                 |
| . 0. |                                                                                                    | Academic Institution:                             | Cal State Univ., Ba      | akersfield               |                                      |                 |
|      |                                                                                                    | Checklist Code:                                   | AFTF First Time Freshman |                          |                                      |                 |
|      |                                                                                                    | Status:                                           | Initiated                | Status Date: 1           | 1/26/2007                            |                 |
|      |                                                                                                    | Due Date:                                         | 05/24/2008               |                          |                                      |                 |
|      |                                                                                                    | Due Amount:                                       |                          | Curre                    | ncv Code                             |                 |
|      |                                                                                                    | Comments:                                         |                          |                          |                                      | 1               |
|      |                                                                                                    |                                                   |                          |                          |                                      |                 |
|      |                                                                                                    |                                                   |                          |                          |                                      | ~               |
| L    |                                                                                                    | 1                                                 |                          |                          |                                      |                 |

| associated with the checklist assigned to the individual. | William Dell    |                       |                            | ID                      | : 000043745               | v                      |
|-----------------------------------------------------------|-----------------|-----------------------|----------------------------|-------------------------|---------------------------|------------------------|
|                                                           | Checklist Date  | Time:                 | 11/26/2007 12:24:17PN      | 1                       |                           |                        |
|                                                           | Administrative  | Function:             | Admissions Program         |                         | Status:                   | Initiated              |
|                                                           | Academic Insti  | itution:              | Cal State Univ., Bakerst   | field                   | Status Date:              | 11/26/2007             |
|                                                           | Checklist Code  | :                     | First Time Freshman        |                         | Due Date:                 | 05/24/2008             |
|                                                           | Checklist Iten  | n Table               |                            |                         |                           |                        |
|                                                           | Sequence<br>100 | <b>item</b><br>Ahstra | HSTRANS                    | Status<br>Initiated     | Status Date<br>11/26/2007 | Due Date<br>05/24/2008 |
|                                                           |                 | Responsible           | ID: 000044525              | Name: Sand              | oval,Cecilia M            |                        |
|                                                           |                 | Association           | ID:                        | Name:                   |                           |                        |
|                                                           |                 |                       | Override Default C         | Contact                 |                           |                        |
|                                                           | Sequence        | ltem                  |                            | Status                  | Status Date               | Due Date               |
|                                                           |                 |                       |                            | 1.020-0.01              | 44/06/0007                | 05/04/2000             |
|                                                           | 200             | ATSTSA                | TSTACTSAT                  | Initiated               | 11/20/2007                | 00/24/2008             |
|                                                           | 200             | ATSTSA<br>Responsible | TSTACTSAT<br>ID: 000044525 | Initiated<br>Name: Sand | oval,Cecilia M            | 00/24/2008             |

CSU)=

No Your University!

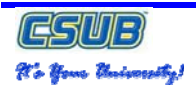

# 7.0 What is my residency or citizenship status?

To determine an individual's residency or citizenship status, you must navigate to the CSU Admission Inquiry pages and then search for the individual's record. On the CSU Admission Inquiry page, you are able to view the individual's residency or citizenship status. The instructions below guide you through getting individual's record and displaying their residency or citizenship status.

| Steps                                                                                                    | Illustrations                                                                                                    |
|----------------------------------------------------------------------------------------------------|----------------------------------------------------------------------------------------------------|
| 1. The residency or citizenship status<br>information is located on the CSU<br>Admission Inquiry page.                                                                       | Admission Summary       Test Summary       Conserved Summary       Comment Summary         William Dell       000043745         Pinto       Citizenship Status       Address 1: 12345 Trulong         Address 1: 12345 Trulong       Citizenship: CAN       Sex: M         Address 1: 12345 Trulong       Citizenship: CAN       Sex: M         Address 1: 12345 Trulong       Citizenship: CAN       Sex: M         Address 1: 12345 Trulong       Citizenship: CAN       Sex: M         Address 1: 12345 Trulong       Citizenship: CAN       Sex: M         Address 1: 12345 Trulong       Citizenship: CAN       Sex: M         Address 1: 00000042       Appl DI:       09/19/2007       Action Date:       09/19/2007         Appl Nb:       00000042       Appl DI:       09/19/2007       Action Date:       09/19/2007         Admit Term:       Fall 2008       Plan Subplan:       Comments       Comments         Acad Levei:       UGRD - Baccalaureate       Complete: N       Complete DI:       Complete DI:         Acad Levei:       Unknown       App Fee:       Check       Epidesh:       Epidesh:       Enditional Data         Evelicit:       12       Enditional Data       Epidesh:       Not Completed DI:       Enditional Data       Epidesh:< |
| <ol> <li>The citizenship and visa type<br/>status are located in the Bio/Demo<br/>Data section of the Admissions<br/>Summary page.</li> </ol>                                | Bio/Demo Data<br>Mail Address<br>Address 1: 1323 Tulong<br>Address 2: Apt1299-C<br>Address 3: Pri Phone: 355/555-5555<br>Address 4: Pri Email: wijdell@someisp.com<br>City: Los Angeles State: CA Zip: 90210 Country: USA<br>Figure 4: Bio/Demo Data                                                                                                    |
| <ul> <li>The residency status information is located in Section 4 of the Application Data.</li> <li><u>Note</u>:<br/>The residency information shown here is used</li> </ul> | Instn Origin:       Unknown       App Fee:       Check         EOP Interest:       Y       Adm Basis:         Residency:       Another State or U.S. Posses       Stu Standing:                                                                                                    |

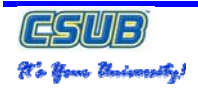

| for<br>Cod | tuition calculation only. The Residence<br>le is used for ERS reporting.                                                                                                    |                                                                                                    |                                                                                                    |
|------------|----------------------------------------------------------------------------------------------------|----------------------------------------------------------------------------------------------------|----------------------------------------------------------------------------------------------------|
| 4.         | The Comments box is checked<br>and may provide additional<br>information. To view the<br>comments, click the Comments<br>Summary tab or link.                                                                                           | Admission Summary                                                                                                    | Test Summary Checklist Summary Comment Summary                                                                                                    |
| 5.         | The Comment Summary page<br>appears. To show all comments<br>for the applicant that you have the<br>security level to see, click the<br>Search button.                                                                                  | Admission Summary Test<br>William Dell<br>Selection Criteria<br>Function:<br>Q Variable Data<br>Category: Comm<br>Search Results<br>Comment Category Con<br>Category Desc<br>Edit View AGEN Admi<br>Edit View AGEN Admi                           | ent ID:<br>ription<br>ription<br>ssions General Comment<br>ADMA<br>11/28/2007<br>248:51PM<br>1<br>Comment<br>Sequence<br>Sequence<br>2<br>Sequence<br>2<br>2<br>2<br>3<br>2<br>3<br>3<br>3<br>3<br>3<br>3<br>3<br>3<br>3<br>3<br>3<br>3<br>3                                                                                                    |
| 6.         | To view the comment detail for the<br>applicant that you have the<br>security level to see, click the View<br>link next to the appropriate<br>comment. Click Return to Search<br>button, when you are finished<br>viewing the comments. | Person Commen<br>William Dell<br>Comment DateTime:<br>'Administrative Function:<br>'Academic Institution:<br>'Comment Category:<br>Comment Data<br>Comment Data<br>Comment Data<br>Comment Data:<br>Comment S<br>Append Comments:<br>Save ENotify | t Detail<br>ID: 000043745<br>2/14/2007 5:26:18PM<br>ADMA A Admissions Application<br>Cal State Univ., Bakersfield<br>AGEN A Admissions General Comment<br>Variable Data<br>000044525 Sandoval, Cecilia M<br>D10191 H&SS Administration-AV<br>12/14/2007<br>This student expressed interest in changing their major. Also, their<br>green card is needed to verify residency and citizenship status. |
| 7.         | If your security level permits, you<br>can add comments. Click the<br>Return to Search, if you haven't<br>already done so. Click the Edit<br>link from the Comment Category<br>tab for the appropriate comment.                         | Search Results<br>Comment Category Cor<br>Edit View AGEN Admi<br>Edit View AGEN Admi<br>Click the Edit Li                                                                                                    | nment ID TEED) ription Function DateTime Sequence ssions General Comment ADMA 12/11/2007 1:09:52PM 2 ssions General Comment ADMA 11/28/2007 2:48:51PM 1 ink                                                                                                    |

| (CSUE)<br>N's Your Maiscosofy!                                                                                                    | Campus Solutions 8.9<br>CSU Admissions Inquiry<br>Quick Reference Guide                                                                                                    |
|----------------------------------------------------------------------------------------------------|----------------------------------------------------------------------------------------------------|
| <ol> <li>The Person Comment Entry page<br/>appears. With the appropriate<br/>security level, you can append or<br/>modify comments.</li> </ol>                                                                                                    | Person Comment Entry         William Dell       ID: 000043745         Comment Date Time:       12/14/2007 5:26:18PM         'Administrative Function:       ADMA A Admissions Application         'Academic Institution:       Cal State Univ., Bakersfield         'Comment Category:       AGEN Admissions General Comment         'Comment Category:       AGEN Admissions General Comment         Comment ID:       000044525 A Sandoval, Cecilia M         Department:       D10191 A H&SS Administration-AV         Comment Date:       12/14/2007         Comments       This student expressed interest in changing their major. Also, their green card is needed to verify residency and citizenship status.         Append Comments:       Append Comments:                                                                                                    |
| <ul> <li>9. With the appropriate security level, you can add new comments. To do so, click the Add button.</li> <li><u>Note</u>:<br/>Information on the Person Comment Entry and Person Comment Detail are outside the scope of this course. This information is covered in the Introduction to the 3C's: Checklists, Communications, and Comments.</li> </ul> | Comments       This student expressed interest in changing their major. Also, their green card is needed to verify residency and citizenship status.         Append Comments:       Image: Comment status in the image: Comment status in the image: Comment status |

# 8.0 Glossary

The following table contains the definitions of the terms used in this Quick Reference guide. The page where the term was found is included for your convenience.

| Term                                    | Definition                                                                                                    |  |  |  |  |
|-----------------------------------------|----------------------------------------------------------------------------------------------------|--|--|--|--|
| Academic Career                         | All course work that a student undertakes at an academic institution and that is grouped in a single student record. For example, a university that has an undergraduate school, a graduate school, and various professional schools might define several academic careers—<br>an undergraduate career, a graduate career, and separate careers for each professional school (law school, medical school, dental school, and so on).                                                                                                    |  |  |  |  |
| Academic Institution                    | The entity (such as a university or college) that is independent of other similar entities and that has its own set of rules and Quick References. For CSUB, it is always BKCMP for Bakersfield Campus.                                                                                                    |  |  |  |  |
| Academic Level (Acad Level)             | The academic level to which the applicant is applying for admission with this application. The delivered values are <i>Freshman, Graduate, Junior, Post-Baccalaureate, etc.</i>                                                                                                    |  |  |  |  |
| Academic Program                        | The entity to which a student applies and is admitted and from which the student graduates.                                                                                                    |  |  |  |  |
| Administrative Function:                | A particular functional area that processes checklists, communication, and comments. The administrative function identifies the variable data is added to a person's checklist or communication record when a specific checklist code, communication category, or comment is assigned to the student. For example, ADMA and ADMP are two administrative functions used by Student Administration and Records.                                                                                                    |  |  |  |  |
| Admit Term                              | A designation used to distinguish first-year applications from transfer applications.                                                                                                    |  |  |  |  |
| Admit Type                              | Admit type for this applicant regarding this application (such as First-Time Student, etc.)         The table below shows the 7 admit types used by CSUB.         Admit Type Description         1       Continuing Student       ContStud         2       Returning student       RetrnStndt         3       Returning Transfer       RetrnTmsf         4       Transfer       Transfer         5       First-Time Student       FirstTime         6       Transitory Student       Transitory         7       Summer Early Entrant Transit SUErlyTms                      |  |  |  |  |
| Application Center                      | The office handling the specific applications. This is a user default field. The default value is MAIN.                                                                                                    |  |  |  |  |
| Application Date                        | The default for the application date is the system date that the application was received.                                                                                                    |  |  |  |  |
| Application Number<br>(Application Nbr) | The application number is system generated number used to identify the applicant's electronic application record.                                                                                                    |  |  |  |  |
| Application Program Nbr                 |                                                                                                    |  |  |  |  |
| Association ID and Name:                | If the checklist item was created with an item association of Name on the Checklist Items page, the Association ID field appears for you to identify the associated person. For example, the checklist item might be a medical appointment, and that appointment might be with Dr. Clara Simpson. Dr. Simpson is the associated person. If the associated person has an ID in your database, enter it here. When you exit the field, the system displays the name of that applicant. If the applicant does not have an ID in your database, enter his or her name manually. |  |  |  |  |
| Campus ID                               | An entity that is usually associated with a distinct physical administrative unit, that belongs to                                                                                                    |  |  |  |  |

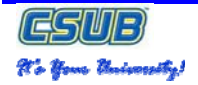

|                       | a single academic institution,<br>that uses a unique course catalog, and that produces a common transcript for students<br>within the same academic career.                                                                                                    |  |  |  |
|-----------------------|----------------------------------------------------------------------------------------------------|--|--|--|
| Checklist             | The code of the checklist for which you want to search. The available checklists are from the Checklists page.                                                                                                    |  |  |  |
| Checklist Code:       | The code that describes the checklist assigned to this applicant. The only checklist codes available are those associated with administrative function on the Checklist Item Functions page.                                                                                                    |  |  |  |
| Checklist Item Update | This check box to indicate that the checklist related to this row of data is updated when you run the Checklist Item Update Automated process. When you save the page, the system selects this check box automatically. To clear this check box, save the page, clear the check box, then save the page again.                                                                                                    |  |  |  |
| Checklist Type        | The type of checklist (for example, <i>Condition List, Communication List,</i> or <i>Requirements List</i> ) for which you want to search.                                                                                                    |  |  |  |
| Comments:             | Enter comments to further identify or describe the checklist for this applicant.                                                                                                    |  |  |  |
| Data Source           | How this test information was reported. For example, the data could have been self-reported<br>or received from a testing agency. The value you enter here populates the corresponding<br>field in the bottom region of the page. Values for this field are delivered with your system as<br>translate values. You can modify these translate values. The system automatically populates<br>this field from the value you entered in the Defaults for Components group box. You can edit<br>the value if necessary. |  |  |  |
| Date Loaded           | The default for the loaded date is your system date. Edit this field if necessary. If this information is electronically loaded, this field is automatically populated with your system date the day the data is loaded.                                                                                                    |  |  |  |
| Due Amount            | The monetary amount, if any, that is due as part of this checklist and the currency in which it is expressed.                                                                                                    |  |  |  |
| Due Date              | The date by which the entire checklist must be completed for this applicant.                                                                                                    |  |  |  |
| Due Date              | The system displays the overall checklist due date as the default due date for each checklist item. You can override this date, but it must be with an <i>earlier</i> date so that the item due date does not exceed the overall due date of the checklist.                                                                                                    |  |  |  |
| First Name            | First name of the applicant or student                                                                                                    |  |  |  |
| Function              | The administrative area on which you want to search.                                                                                                    |  |  |  |
| Go                    | Select the component that you want to go to for this person and click the Go button. The system takes you directly to the component for this person, application, or prospect record.                                                                                                    |  |  |  |
| ID                    | The ID of the applicant or student.                                                                                                    |  |  |  |
| Index                 | The LSAT 3-Year Test Index appears if this information has been loaded.                                                                                                    |  |  |  |
| Institution           | The entity (such as a university or college) that is independent of other similar entities and that has its own set of rules and business processes.                                                                                                    |  |  |  |
| Item                  | The code for this checklist item. The available item codes are from the Checklist Item Functions page for the administrative function selected.                                                                                                    |  |  |  |
| Last Name             | Last name of the applicant or student                                                                                                    |  |  |  |
| Letter Score          | Enter a letter score for this test component, if applicable.                                                                                                    |  |  |  |
| National ID           | Social Security Number of the applicant or student. Depending on your security access, the                                                                                                    |  |  |  |

| GSUB<br>Ko Yene University!             |                                                                                                    | CSU Admissions Inquiry<br>Quick Reference Guide                                              |  |  |  |
|-----------------------------------------|----------------------------------------------------------------------------------------------------|----------------------------------------------------------------------------------------------|--|--|--|
|                                         | first 7 digits are mask                                                                                                    | ked for privacy and security reasons.                                                        |  |  |  |
| Org ID and Description:                 | If the checklist item was created with an item association of Organization on the Checklist<br>Items page, the Org ID field appears for you to identify the associated organization. For<br>example, the checklist item might be a transcript, and a transcript is required from<br>Cottonwood High School. Cottonwood High is the associated organization. If the associated<br>organization has an ID in your database, enter it here. When you exit the field, the system<br>displays the name of that organization. If the organization does not have an ID in your<br>database, enter the name manually. |                                                                                              |  |  |  |
| Responsible ID                          | The ID of the applicant who is associated with or responsible for the checklist items for which you want to search. The system displays the logged-in user ID. You can remove or change this default ID for your search.                                                                                                    |                                                                                              |  |  |  |
| Responsible ID and Name:                | The default ID is that of the user who created the checklist on the Checklists page. You can manually override the ID to reassign responsibility to someone else in your database. The system displays the name of the applicant with that ID.                                                                                                    |                                                                                              |  |  |  |
| Score                                   | The score, percentile, or both for this test component.                                                                                                    |                                                                                              |  |  |  |
| Search                                  | Click to launch the se                                                                                                    | Click to launch the search based on the selected criteria.                                   |  |  |  |
| Sequence:                               | The number of this checklist item in the list of checklist items for this applicant. The system automatically enters the next sequential number for each checklist item that you add. You can override the number manually to reorder the list of items for this checklist.                                                                                                    |                                                                                              |  |  |  |
| Standard Administration<br>(Stnd Admin) | The system selects this check box by default, which indicates that this test was administered in a standard fashion. Clear this check box if the test was administered in a nonstandard or non-timed fashion.                                                                                                    |                                                                                              |  |  |  |
| Status                                  | The status of the checklists for which to search. The table below lists the three statuses are used by CSUB:                                                                                                    |                                                                                              |  |  |  |
|                                         | Status Description                                                                                                    |                                                                                              |  |  |  |
|                                         | All                                                                                                    | The system searches for all checklist items regardless of status.                            |  |  |  |
|                                         | Completed                                                                                                    | The system searches for only completed checklist items.                                      |  |  |  |
|                                         | Initiated                                                                                                    | The system searches for only checklist items that have been initiated but not yet completed. |  |  |  |
| Status and Status Date:                 | The system displays the status and the date when the status was updated. Valid status values are Initiated or Completed.                                                                                                    |                                                                                              |  |  |  |
| Status and Status Date:                 | The status and status date of the checklist item: Initiated, Completed, Active, Ordered, Paid Off, Received, Notified, 2nd Notification, Returned, Waived, or Cancelled. Values for this field are delivered with the system as translate values. Do not modify these values in any way. Any modifications to these values could require substantial programming effort.                                                                                                    |                                                                                              |  |  |  |
| Test Component                          | Select the first test component. Values for this field are determined by the test ID that you enter. Define test components on the Test Component Table page and link them to tests on the Test Tables page.                                                                                                    |                                                                                              |  |  |  |
| Test Date                               | Enter the date on which this test was taken. The value you enter here populates the corresponding field in the bottom region of the page. The system automatically populates this field from the value you entered in the Defaults for Components group box. You can edit the date if necessary.                                                                                                    |                                                                                              |  |  |  |
| Service Indicators                      | Indicates services that may be either withheld or provided to an individual. Negative service indicators indicate holds that prevent the individual from receiving specified services, such as check-cashing privileges or registration for classes. Positive service indicators designate special services that are provided to the individual, such as front-of-line service or special services for disabled students.                                                                                                    |                                                                                              |  |  |  |

| CSUB<br>N'o Your Maiseretty! | Campus Solutions 8.9<br>CSU Admissions Inquiry<br>Quick Reference Guide                                                                                                    |
|------------------------------|----------------------------------------------------------------------------------------------------|
| Test ID                      | The test you are recording. The tests are defined on the Test Tables page.                                                                                                    |
| Variable Data                | The Variable Data link becomes available when a function is selected. Click the link to access the Variable Data page where you can enter the variable data associated with this administrative function for this applicant. |
|                              | Variable data provides a powerful searching tool for reviewing checklists. By entering variable data as search criteria, you can limit the search to the results relevant to the specified function.                         |